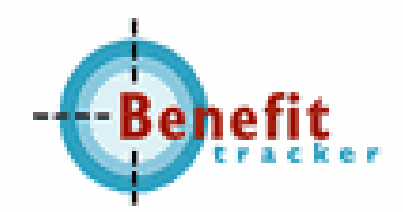

# Dental Benefit Tracker

### User Manual

### 2006

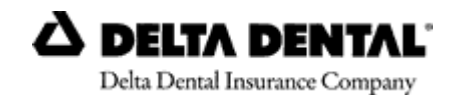

www.deltadentalak.com

Revised 2/7/06

### **Table Of Contents**

| Introduction                                | .Page 2     |
|---------------------------------------------|-------------|
| Benefit Tracker Overview                    | .Page 2     |
| Updating Your Browser to 128-Bit Encryption | .Page 3     |
| Security and Password ProtectionP           | ages 4,5    |
| Getting Started                             | Page 6      |
| Sign In Screen                              | .Page 6     |
| Change Password                             | Page 7      |
| Patient Search                              | Page 8      |
| Error Messages                              | .Page 8     |
| Patient Search/Plans Lists                  | Page 9      |
| Eligibility and Benefits.                   | Pages 10,11 |
| PPO Plan benefits                           | Page 12     |
| Incentive Plans                             | Page 13     |
| History Check                               | Pages 13,14 |
| Group Limitations                           | Page 15     |
| Dental Claims                               | Page 16     |
| Claims Summary                              | Page 17     |
| Claims Detail                               | Page 18     |
| Printable EOB                               | Page 19     |
| Member Handbook                             | Page 20     |
| Frequently Asked Questions                  | Pages 21,22 |
| How to Reach Customer Service               | Page 22     |

### Introduction

**Dental Benefit Tracker** is an online tool designed specifically for dental offices to look up patient eligibility, benefit and claim information. This service gives you the most up-to-date information.

Dental Benefit Tracker is available during the following hours: 7 days a week from 6:00am to 10:30pm PST

### **Benefit Tracker Overview**

To begin using Benefit Tracker, you will need:

- An Internet Service Provider or ISP There are many Internet service providers to choose from, such as Comcast, MSN or Proaxis. You can check your local newspaper or phone book for ISPs in your area as well.
- An Internet browser Dental Benefit Tracker is best viewed using Microsoft Internet Explorer 5.5 or higher. When signing up with an ISP, they often set up and install a browser for you. Refer to your ISP for more information on downloading and installing a browser. *Note:* Even if you already have a browser installed, you may still need to upgrade to a 128-bit encryption compatible version. See page 3 for further information. For hardware and software requirements, refer to your ISP.
- Your User ID and Password. You will choose your own user id and password when registering at the Delta Dental website for Benefit Tracker.

### **Updating Your Browser to 128-bit Encryption**

Changes in federal law have affected the requirements to ensure member information is kept confidential and the transmission of that information is secure. In order to comply with the current requirements for transmission over the Internet, the browser you use must be capable of supporting encryption/de-encryption. This feature "scrambles" the information that is sent from Delta Dental to your office. In order for your office to accept and read the information that we send to you, your system must be able to "unscramble" the information. The current requirement is 128-bit encryption. You must update your browser to 128-bit encryption or you will not be able to see any of the information available through Benefit Tracker.

#### How to Update to 128-bit Encryption

A CD is available from Delta Dental that contains Internet Explorer at 128-bit encryption for Windows 95, 98 and NT. To install, please insert the CD and follow the directions given. If you prefer to download Microsoft Internet Explorer online, please follow the directions below. Keep in mind, downloading online may take up to two hours or more depending on the speed of your modem.

To download Microsoft Internet Explorer:

- 1. Go to http://www.microsoft.com/windows/ie
- 2. Follow the directions on how to download the update.

**NOTE:** Emails, bookmarks and address books may be lost during the upgrade process.

Since computer configurations, operating systems and browser versions may be different for each user, it is difficult to give consistent step by step directions for this process. If you run into problems, please call Benefit Tracker technical service at (503) 417-3197 or toll-free 1-877-337-0651.

### **Security and Password Protection**

#### Security

Security and confidentiality of member information is very important to Delta Dental. We have used advanced technology to provide a secure system for making information available to your office. We are also very sensitive to only allow access to information that is necessary and relevant to your office. Just as we take great care to safeguard our member information in its delivery to you, it is equally important that your office take steps to safeguard that information.

#### Your responsibilities include the following:

- 1. Using your own User ID and password
- 2. Using and maintaining your own password protection and confidentiality
- 3. Ensuring that the workstation monitor is not in view of unauthorized personnel
- 4. Ensuring that you have signed off of the application when it is not in use

#### **All About Passwords**

#### Establishing a Password

Passwords are an integral part of your responsibility in maintaining security and privacy. The following guidelines are to be used in selecting a password:

- Passwords must be at least six characters in length
- Passwords must include a minimum of 2 numbers
- No special characters are allowed (i.e. %, @, +)
- May include upper and lower case letters
- Should not be an ascending or descending series of numbers of letters (i.e. 654321, abcdef...)

It is important that the passwords not be obvious to anyone else or easily guessed. For instance, the passwords should not be:

- Your first name or the name of a family member
- Your birth date
- Repeating letters or numbers (i.e. 111aaa, abc123)

#### Requirements for changing a password

Passwords **must** be changed if a staff member with known access to the password/system leaves employment with the office.

#### What if you forget or lose the password?

If you forget or lose your password, simply click on the "Forgot your password? Request it here." link on the **Dentist Sign In** screen. You will be prompted to answer the challenge question you selected when registering.

Note: The Benefit Tracker administrator will not have access to your password, but can assist you through the forgot password process.

#### What if you forget or lose your user name?

- If you forget or lose your user name, simply click on the "Forgot User Name? Request it here." link on the **Dentist Sign In** screen. You will be prompted to enter information about your office and answer your challenge question. An email containing your user id will then be sent to the email address we have on file for your office. If you did not enter an email address when registering, you will be prompted to enter it in step 3.
- You may also contact the Benefit Tracker Administrator and answer your challenge question to be given your user name.

#### Workstation Location

The workstation screen through which Benefit Tracker is viewed should be located in an area where the information cannot be seen by unauthorized individuals.

#### Logging off of Benefit Tracker when it is not in use

Since personal information is to be kept as secure as possible, we ask that you log off of Benefit Tracker when it is not in use. To log off, simply hit the log off link located at the top or bottom of each screen. If Benefit Tracker has not been queried for a period of 15 minutes, the application will automatically turn itself off. You will need to login to the application to begin using it again.

| N N                                                                                                    |                                      |                       |                   |                         |                         |
|----------------------------------------------------------------------------------------------------|--------------------------------------|-----------------------|-------------------|-------------------------|-------------------------|
|                                                                                                    | Patient Search                       | Dentist Search        | Contact Us   Chai | nge Password   M        | lanual   Log Of         |
| Subscriber/Patient Search<br>Please fill in required fields to find a patie<br>* Patient Last Name:<br>* First Name:<br>*Subscriber ID:<br>(no<br>* Required field. Subsciber ID is required | nt:<br>dashes) Go<br>to view claims. |                       |                   |                         |                         |
| Items displayed in green are not a part of                                                                                                    | the HIPAA standa                     | rd.                   |                   |                         | 1                       |
|                                                                                                    |                                      |                       |                   |                         |                         |
| BENEFIT TRACKER:                                                                                                    | Patient Search                       | <u>Dentist Search</u> | Contact Us   Cha  | <u>nge Password   N</u> | <u> Ianual   Log Ot</u> |
|                                                                                                    |                                      |                       |                   |                         |                         |

Links to log off Benefit Tracker are located at the top and bottom of each screen.

## **Getting Started with Benefit Tracker**

To begin using Benefit Tracker, please follow the steps below:

- 1. Open your browser by double clicking on the icon.
- 2. Type in the address or location of the Delta Dental web page. The URL or web address is **www.deltadentalak.com/dental**. Hit enter.
- 3. On the dental provider page, click on the Benefit Tracker Login link to access Benefit Tracker.

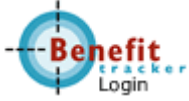

4. You should now be at the Delta Dental Dentist Sign In page [Figure 1.0]. Type in your User ID password, and click Sign In to continue. **Please remember your User ID and password are both case-sensitive.** 

Note: If you try to log in more than three times with an incorrect User ID or password, your account will automatically be deactivated.

#### Figure 1.0-Dentist Sign In

|                                                                                                    | <b>ENT</b> AL <sup>®</sup>                                                                                                    | Fri. May 27, 2005                                                          |
|----------------------------------------------------------------------------------------------------|----------------------------------------------------------------------------------------------------|----------------------------------------------------------------------------|
| Dentist Sign In                                                                                                 |                                                                                                    |                                                                            |
| If you are a dentist,<br>secure on-line syste<br>claims information.<br>Password to access<br>Username and Pass | you now have the ability to<br>m and check patient benef<br>To do so, please enter your<br>our system. If you have no<br>word, please <u>register here</u> . | sign-on to our<br>its, eligibility and<br>Username and<br>ot been issued a |
| User Name:<br>Password:                                                                                         | I                                                                                                    |                                                                            |
| (case sensitive)                                                                                                |                                                                                                    |                                                                            |
|                                                                                                    | Forgot your User Name?                                                                                                    | <u>Request it here.</u>                                                    |
|                                                                                                    | Forgot your Password?                                                                                                    | <u>Request it here.</u>                                                    |
|                                                                                                    | New users <u>regis</u>                                                                                                    | <u>ter here.</u>                                                           |
|                                                                                                    | Sign In                                                                                                    | ]                                                                          |

### **Change Password**

To change your password you will need to click on the "change password" link at the top of your screen. You will be prompted for your current password, and your new password in the last 2 boxes.

Figure 1.1- Change Password

| Dentist Connection                                                                       | Sign Out      |
|------------------------------------------------------------------------------------------|---------------|
| Change Password                                                                          |               |
| <b>deant,</b> please enter your current password and propose & new password.             | . confirm the |
| *Current<br>Password:                                                                    |               |
| *New<br>Password:                                                                        |               |
| **Confirm                                                                                |               |
| New<br>Password:                                                                         |               |
| Password must be at least 6 characters inclunumeric characters. Example: <i>mypass23</i> | ding two      |
|                                                                                          |               |
|                                                                                          |               |

**Password requirements** 

### **Patient Search**

After you hit the "change" button, you will be taken to the Patient Search page [Figure 1.2]. To begin your search, type in your patient's first and last name, and subscriber ID number and press the "go" button.

#### **Figure 1.2- Patient Search**

| ErekaDental knowance Company login                                                                |
|---------------------------------------------------------------------------------------------------|
| Patient Search   Dentist Search   Contact Us   Change Password   Manual   Log Off                 |
|                                                                                                   |
| Subscriber/Patient Search                                                                         |
| Please fill in required fields to find a patient:                                                 |
| * Patient Last Name:                                                                              |
| * First Name:                                                                                     |
| *Subscriber ID: (no dashes) Go                                                                    |
| <ul> <li>Required field. Subsciber ID is required to view claims.</li> </ul>                      |
| tems displayed in green are not a part of the HIPAA standard.                                     |
| BENEFIT TRACKER: Patient Search   Dentist Search   Contact Us   Change Password   Manual   Log On |

#### Error Messages

If you receive an error message, please contact the Benefit Tracker Administrator to help identify the problem.

#### Patients with same name and subscriber id number

You may come across patients whose name and subscriber id number match, i.e. father and son with the same name. If this occurs, you will be prompted to enter a date of birth.

| Enter Birth Date                                                                                       |             |
|----------------------------------------------------------------------------------------------------|-------------|
| Multiple matches were found for this input.<br>Enter the Birth Date (mm/dd/yyyy format) for the perso. | n you want. |
| Patient Last Name: SMITH                                                                               |             |
| First Name: JOHN                                                                                       |             |
| BirthDate:                                                                                             | Go          |

Items displayed in green are not a part of the HIPAA standard.

### **Patient Search/Plan List**

If the patient has more than one active plan with Delta Dental of AK you will be given an option of choosing which benefits to view. This screen will also show the name and effective date of each plan, so you can determine which to bill as primary.

|         |                  | Pat                                                                                      | ient Search   Standa             | ird Contract | Change Password          |
|---------|------------------|------------------------------------------------------------------------------------------|----------------------------------|--------------|--------------------------|
|         |                  | Patient Sear                                                                             | ch/Plan Lists                    |              |                          |
| Pa      | tient Se         | arch/Plan Lists                                                                          |                                  |              |                          |
|         |                  | Make selection fr                                                                        | rom following list               |              |                          |
| 5       | Select           | Group Name                                                                               | Fro                              | ım Date      | To Date                  |
|         | œ                | PUBLIC EMPLOYEES" BENEFIT BRD                                                            | 01                               | 01/2002      | 12/31/2050               |
|         | 0                | CLACKAMAS COUNTY                                                                         | 03                               | 01/2001      | 12/31/2050               |
| splayed | i in gree        | en are not a part of the HIPAA standard.                                                 | E Dation Search                  | I DonEst S   | aaveb   Costart   Ic   L |
|         |                  | BENEFIT IPACK                                                                            | Pauent Start                     | Denest of    | Balen Contactos ( H      |
|         | Dental<br>We wel | Home   Contact Us   Privacy Statement   Vern<br>come your comments on how to improve our | ns and Conditions [ /<br>r site. | About Benef  | it Tracker               |
|         |                  |                                                                                          |                                  |              |                          |
| an na   | mes              | s and effective dates.                                                                   |                                  |              |                          |

## **Eligibility and Benefits**

#### How to Determine Eligibility

After entering the subscriber's information to login, the Eligibility and Benefits page will appear. [See Figure 1.3]

- At the top of the **Eligibility and Benefits** page you will see the patients name and plan information including insurance type, group number and group name. In the patient name box you will see the patients **Plan Begin** and **Plan End** dates. **COB Begin** and **COB End** dates will show effective and term dates of any other insurance we have on file. If the COB End date is 12/31/50, this indicates their other coverage is still showing as active in our system. [Figure 1.3, A]
- Check Eligibility & Benefits for another date. This feature allows you to check your patient's eligibility and benefits for a date other than the current. You will be able to see if they had active coverage on a specific date within the previous 18 months. [Figure 1.3, A]
- **Overage Dependent**. If the patient you are searching on is over the maximum • age limit on the plan, and we do not have student information on file for that patient, you will see the word "Overage" in blue letters. Eligibility will need to be verified prior to ODS paying for this patient's claims. Plan Engl Status COB Begin COB End Gender Relationship Birth Date Plan Begin Male Child 12/12/1983 04/01/1999 Overage
- **Full time student.** If the patient is a full time student and we have their student information on file, DBT will display "Student". This information verifies that the patient is covered under the plan.

| ine pair |              | i unuer uie pia | 11.        |          |         |           |         |
|----------|--------------|-----------------|------------|----------|---------|-----------|---------|
| Gender   | Relationship | Birth Date      | Plan Begin | Plan End | Status  | COB Begin | COB End |
| Male     | Child        | 06/10/1985      | 06/01/2002 | 11       | Student | //        | //      |
|          |              |                 |            |          |         |           |         |

- **Common Preventive Services**. Information on the patient's preventive history will be displayed in this box. There are 5 service types listed including the last DOS, and whether or not the benefit is currently available for each service. [Figure 1.3, B]
- **Plan Maximum and Deductible** information can be found in the middle of this screen. This will show what the deductible and maximums are for the year, if the deductible has been satisfied and how much of the maximum is remaining for the year. See [Figure 1.3, C].
- **Benefit Information** [Figure 1.3, D] will show the date range in which their benefits run, and will renew the next year. The plan benefits are listed below that, and include service type, benefit percentages, whether or not an incentive and/or deductible will apply, and to which maximum the service applies.

#### Figure 1.3 - Eligibility and Benefits Page

| e Plan Bo<br>64 Plan Bo<br>1/01/2<br>Last Date of S                                         | ndbook<br>Insuranc<br>Plan N<br>Plan<br>Check eli<br>(Use mm/ddf<br>egin Plan E<br>2005                  | Patient Sear<br>e Type: Comme<br>umber: DKAB-0<br>Name: Compar<br>gibility for anoth<br>www 11/07/2<br>nd Status C<br>Active                                                               | ch   Dentist Search   Man<br>ercial Delta Premier<br>0<br>ny 123<br>her date:<br>005 Go<br>0B Begin COB End<br>                                                                                                    |  |
|---------------------------------------------------------------------------------------------|----------------------------------------------------------------------------------------------------|----------------------------------------------------------------------------------------------------|----------------------------------------------------------------------------------------------------|--|
| Benefits<br><u>ms   Member Ha</u><br>Plan Be<br>64<br>01/01/2<br>Last Date of S<br>[]<br>[] | ndbook<br>Insuranc<br>Plan N<br>Plan<br>Check eli<br>(Use mm/dd4)<br>egin Plan E<br>2005                 | e Type: Comme<br>umber: DKAB-0<br>Name: Compar<br>gibility for anoth<br>www 11/07/2<br>nd Status C<br>Active                                                                               | ercial Delta Premier<br>0<br>ny 123<br>her date:<br>005 Go                                                                                                    |  |
| e Plan Be<br>64 Plan Be<br>Last Date of S<br><i>ff</i>                                      | ndbook<br>Insuranc<br>Plan N<br>Plan<br>Check eli<br>(Use mm/dd4<br>egin Plan E<br>2005                  | e Type: Comme<br>umber: DKAB-0<br>Name: Compar<br>gibility for anoth<br>www 11/07/2<br>nd Status C<br>Active                                                                               | ercial Delta Premier<br>0<br>ny 123<br>her date:<br>:005 Go<br>:0B Begin COB End<br><i>i-ff</i>                                                                                                    |  |
| e Plan Bo<br>64 01/01/2<br>Last Date of S<br>[]                                             | Insuranc<br>Plan N<br>Plan<br>Check eli<br>(Use mm/dd/)<br>egin Plan E<br>2005                           | e Type: Comme<br>umber: DKAB-0<br>Name: Compar<br>gibility for anoth<br>www 11/07/2<br>nd Status C<br>Active                                                                               | ercial Delta Premier<br>0<br>ny 123<br>her date:<br>005 Go<br>08 Begin COB End                                                                                                    |  |
| e Plan Be<br>64 01/01/2<br>Last Date of S<br>[]<br>[]                                       | Insuranc<br>Plan N<br>Plan<br>Check eli<br>Use mm/ddd<br>egin Plan E<br>2005                             | e Type: Comme<br>umber: DKAB-0<br>Name: Compar<br>gibility for anoth<br>www 11/07/2<br>nd Status C<br>Active                                                                               | ercial Delta Premier<br>0<br>ny 123<br>her date:<br>005 Go<br>0B Begin COB End                                                                                                    |  |
| e Plan Be<br>64 01/01/2<br>Last Date of S<br>ff<br>fo-f                                     | egin Plan E<br>2005                                                                                      | umber: DKAB-0<br>Name: Compar<br>gibility for anoth<br>www 11/07/2<br>nd Status C<br>Active                                                                                                | 0<br>ny 123<br>her date:<br>:005 Go<br>:0B Begin COB End<br><i>iii</i>                                                                                                    |  |
| e Plan Be<br>64 01/01/2<br>Last Date of S<br><i>JJ</i><br><i>JJ</i>                         | egin Plan E<br>2005                                                                                      | gibility for anoth<br>yyy 11/07/2<br>ind Status C<br>Active                                                                                                    | OB Begin         COB End <i>i</i> - <i>i</i> - <i>i</i> - <i>i</i> - <i>i</i> - <i>i</i> - <i>i</i> - <i>i</i> - <i>i</i> - <i>i</i> -                                                                                                    |  |
| e Plan Bo<br>64 01/01/2<br>Last Date of S<br>[]<br>[]                                       | egin Plan E<br>2005 <i>JJ</i>                                                                            | gibility for anoti<br>m 11/07/2<br>nd Status C<br>Active                                                                                                    | OB Begin COB End                                                                                                    |  |
| e Plan Bo<br>64 01/01/2<br>Last Date of S<br>[]<br>[]                                       | egin Plan E<br>2005                                                                                      | nd Status C                                                                                                    | 005 Go                                                                                                    |  |
| e Plan Be<br>64 01/01/2<br>Last Date of S<br>ff<br>ff                                       | egin Plan E<br>2005                                                                                      | nd Status C<br>- Active                                                                                                    | OB Begin COB End                                                                                                    |  |
| e Plan Bo<br>64 01/01/2<br>Last Date of S<br>ff<br>ff                                       | egin Plan E<br>2005 <i>II</i>                                                                            | nd Status C<br>- Active                                                                                                    | OB Begin COB End                                                                                                    |  |
| e Plan Bo<br>64 01/01/2<br>Last Date of S<br>[]<br>[]                                       | egin Plan E<br>2005//<br>Gervice                                                                         | ind Status C<br>- Active                                                                                                    | 08 Begin COB End                                                                                                    |  |
| E Plan B6<br>64 01/01/2<br>Last Date of S<br>//                                             | egin Plan E<br>2005//<br>Gervice                                                                         | - Active                                                                                                    |                                                                                                    |  |
| Last Date of S<br>//<br>//                                                                  | Bervice                                                                                                  |                                                                                                    |                                                                                                    |  |
| Last Date of S<br>//<br>//<br>//                                                            | Service                                                                                                  |                                                                                                    |                                                                                                    |  |
| //<br>//<br>(/                                                                              |                                                                                                    | Benefit cr                                                                                                    | urrently available?                                                                                                    |  |
| //                                                                                          |                                                                                                    |                                                                                                    | Yes                                                                                                    |  |
|                                                                                             |                                                                                                    |                                                                                                    | Yes<br>Yes                                                                                                    |  |
| 11                                                                                          |                                                                                                    |                                                                                                    | Yes                                                                                                    |  |
| 03/03/200                                                                                   | 04                                                                                                    |                                                                                                    | No                                                                                                    |  |
| In-Plan Network                                                                             |                                                                                                    |                                                                                                    |                                                                                                    |  |
| ual Rer                                                                                     | maining                                                                                                  | Family                                                                                                    | Family Remaining                                                                                                    |  |
| .00 \$                                                                                      | 1,500.00                                                                                                 | N/A                                                                                                    | N/A                                                                                                    |  |
| 1.00 \$                                                                                     | 1,000.00                                                                                                 | N/A                                                                                                    | N/A                                                                                                    |  |
|                                                                                             |                                                                                                    |                                                                                                    |                                                                                                    |  |
| 104                                                                                         |                                                                                                    |                                                                                                    |                                                                                                    |  |
| Incontivo                                                                                   | In-Plan N                                                                                                | Annual                                                                                                    | Lifotimo                                                                                                    |  |
| Indicator                                                                                   | Deductible                                                                                               | Limit                                                                                                    | Limit                                                                                                    |  |
| Yes                                                                                         |                                                                                                    | \$1,500.00 A                                                                                                    | <b>X1</b>                                                                                                    |  |
| Yes                                                                                         |                                                                                                    | \$1,500.00 A                                                                                                    | 41                                                                                                    |  |
| Yes                                                                                         |                                                                                                    | \$1,500.00 A                                                                                                    | A1<br>A1                                                                                                    |  |
| Yes                                                                                         |                                                                                                    | \$1,500.00 A                                                                                                    | 41                                                                                                    |  |
|                                                                                             |                                                                                                    | \$1,500.00 A                                                                                                    | ¥1                                                                                                    |  |
| Yes                                                                                         |                                                                                                    | \$1,500.00 A                                                                                                    | <u> </u>                                                                                                    |  |
| Yes                                                                                         |                                                                                                    | \$1,500.00 A                                                                                                    | 81                                                                                                    |  |
| NIO                                                                                         |                                                                                                    | © 1 600 00 Å                                                                                                    | м                                                                                                    |  |
| N0                                                                                          |                                                                                                    | \$1,500.00 A<br>\$1,500.00 A                                                                                                    | M                                                                                                    |  |
| N0<br>N0<br>N0                                                                              |                                                                                                    | \$1,500.00 /<br>\$1,500.00 /<br>\$1,500.00 /                                                                                                    | A1<br>A1<br>X1                                                                                                    |  |
|                                                                                             | ual Rer<br>0.00 \$<br>0.00 \$<br>004<br>Incentive<br>Indicator<br>Yes<br>Yes<br>Yes<br>Yes<br>Yes<br>Yes | In-Plan No<br>ual Remaining<br>0.00 \$1,500.00<br>0.00 \$1,000.00<br>004<br>In-Plan No<br>Dot<br>Incentive<br>Indicator Deductible<br>Yes<br>Yes<br>Yes<br>Yes<br>Yes<br>Yes<br>Yes<br>Yes | In-Plan Network<br>ual Remaining Family<br>0.00 \$1,500.00 N/A<br>0.00 \$1,000.00 N/A<br>0.00 \$1,000.00 N/A<br>0.00 \$1,000.00 N/A<br>1,000.00 N/A<br>1,000.00 N/A<br>1,000.00 N/A<br>1,000.00 N/A<br>1,000.00 N/A<br>1,500.00 A<br>1,500.00 |  |

This is not an approval of treatment or guarantee of payment.

### **PPO Plans**

For a member on a **PPO Plan**, you will have the option of viewing the in-network and out of-network benefits. [See figure 1.4] Please make sure you are certain of your provider status prior to quoting benefits for a PPO plan.

#### Figure 1.4- PPO (in-network)

| Plan Maximums and Deductibles |            |                 |                  |                  |
|-------------------------------|------------|-----------------|------------------|------------------|
|                               |            | In-Plan Network | Out-of-Plan bene | <u>efits</u>     |
|                               | Individual | Remaining       | Family           | Family Remaining |
| Deductible (D1)               | \$50.00    | \$50.00         | \$150.00         | \$150.00         |
| Annual Limit (A1)             | \$1,500.00 | \$1,500.00      | N/A              | N/A              |
| Lifetime Limit (L1)           | \$1,000.00 | \$1,000.00      | N/A              | N/A              |

| Benefit Information      |         |           |            |               |               |
|--------------------------|---------|-----------|------------|---------------|---------------|
| Service Period: Calendar |         |           |            |               |               |
|                          |         |           | In-Plan Ne | etwork        |               |
|                          | Benefit | Incentive |            | Annual        | Lifetime      |
| Service Type             | Percent | Indicator | Deductible | Limit         | Limit         |
| Diagnostic Services      | 100 %   | No        |            | \$1,500.00 A1 |               |
| Preventive Services      | 100 %   | No        |            | \$1,500.00 A1 |               |
| Restorative Services     | 80 %    | Yes       | \$50.00 D1 | \$1,500.00 A1 |               |
| Endodontic Services      | 80 %    | Yes       | \$50.00 D1 | \$1,500.00 A1 |               |
| Periodontal Services     | 80 %    | Yes       | \$50.00 D1 | \$1,500.00 A1 |               |
| Analgesia                | 0%      |           |            | \$1,500.00 A1 |               |
| Oral Surgery             | 80 %    | Yes       | \$50.00 D1 | \$1,500.00 A1 |               |
| Crowns                   | 50 %    | No        | \$50.00 D1 | \$1,500.00 A1 |               |
| Fixed Prosthetics        | 50 %    | No        | \$50.00 D1 | \$1,500.00 A1 |               |
| Removable Prosthetics    | 50 %    | No        | \$50.00 D1 | \$1,500.00 A1 |               |
| Repairs To Dentures      | 50 %    | No        | \$50.00 D1 | \$1,500.00 A1 |               |
| Orthodontic Services     | 50 %    | No        |            | \$0.00 null   | \$1,000.00 L1 |

#### PPO (out of-network)

| Plan Maximums and Deductibles |            |                 |                  |                  |
|-------------------------------|------------|-----------------|------------------|------------------|
|                               |            | In-Plan Network | Out-of-Plan bene | efits            |
|                               | Individual | Remaining       | Family           | Family Remaining |
| Deductible (D1)               | \$50.00    | \$50.00         | \$150.00         | \$150.00         |
| Annual Limit (A1)             | \$1,500.00 | \$1,500.00      | N/A              | N/A              |
| Lifetime Limit (L1)           | \$1,000.00 | \$1,000.00      | N/A              | N/A              |

| Benefit Information      |         |                      |            |               |          |  |  |  |  |
|--------------------------|---------|----------------------|------------|---------------|----------|--|--|--|--|
| Service Period: Calendar |         |                      |            |               |          |  |  |  |  |
|                          |         | Out-of-Plan benefits |            |               |          |  |  |  |  |
|                          | Benefit | Incentive            |            | Annual        | Lifetime |  |  |  |  |
| Service Type             | Percent | Indicator            | Deductible | Limit         | Limit    |  |  |  |  |
| Diagnostic Misc Services | 90 %    | No                   |            | \$1,500.00 A1 |          |  |  |  |  |
| Complete Xray Series     | 90 %    | No                   |            | \$1,500.00 A1 |          |  |  |  |  |
| Exam Services            | 90 %    | No                   |            | \$1,500.00 A1 |          |  |  |  |  |
| Bitewing                 | 90 %    | No                   |            | \$1,500.00 A1 |          |  |  |  |  |
| Fluoride Services        | 90 %    | No                   |            | \$1,500.00 A1 |          |  |  |  |  |

### **Incentive Level Plans**

When your patient is on an incentive level plan, Benefit Tracker will display the beginning percentage for the incentive only. You will need to call Dental Customer Service for your patient's current incentive level.

### **History Check**

**Stop Ages** [figure 1.5] for *dependents, students, sealants and fluoride* can be found at the bottom of the Eligibility and Benefits page. You will also see Orthodontic Eligibility and Incentive Tiers. If your patient is on an incentive plan the different incentive tiers will be listed, a constant plan will show N/A.

Another feature on the Eligibility and Benefits page is the **History Check Utilization** tool. By accessing this tool you can determine if a specific procedure is currently eligible for a benefit. Simply enter a procedure code to search for frequency limits and availability. Some search requests will require a tooth, quad or arch. This information is not limited to claims submitted by your office. It will access all claims history on your patient regardless of the provider.

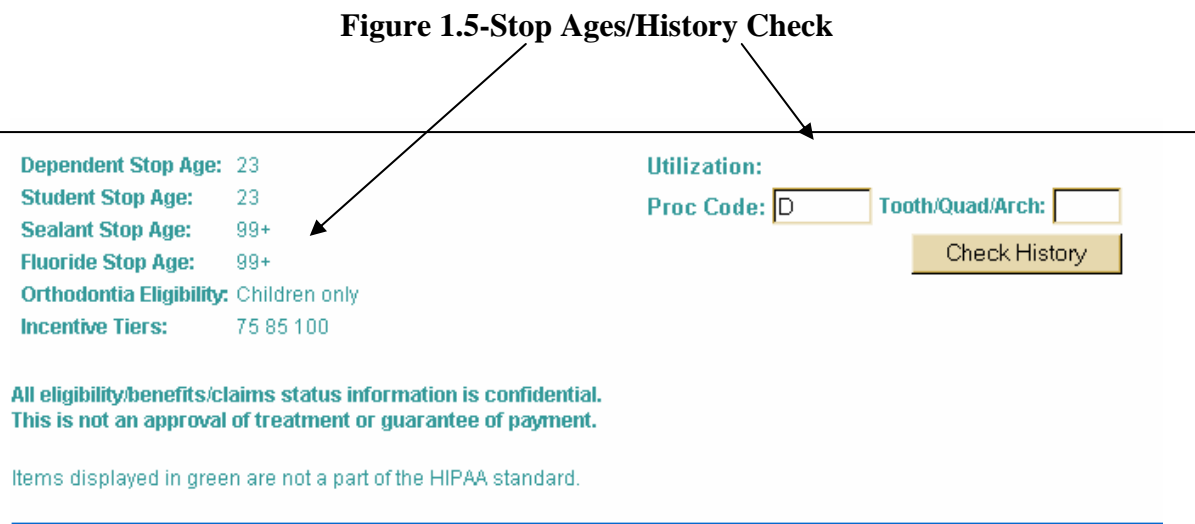

BENEFIT TRACKER: Patient Search | Dentist Search | Contact Us | Help | Log Off

### **History Check Results**

After entering all pertinent information in the utilization screen, hit Check History. This will automatically take you to the Group Limitations screen with the answer to your History Check. If benefits for the procedure are not available due to time limitations, the screen will show the last paid date of the procedure and show a message that "Benefits are not currently available". [See figure 1.6] If the benefits for the procedure entered are available, the last performed date field will be empty and there will not be a message saying benefits are not available.

#### **Figure 1.6-History Check results**

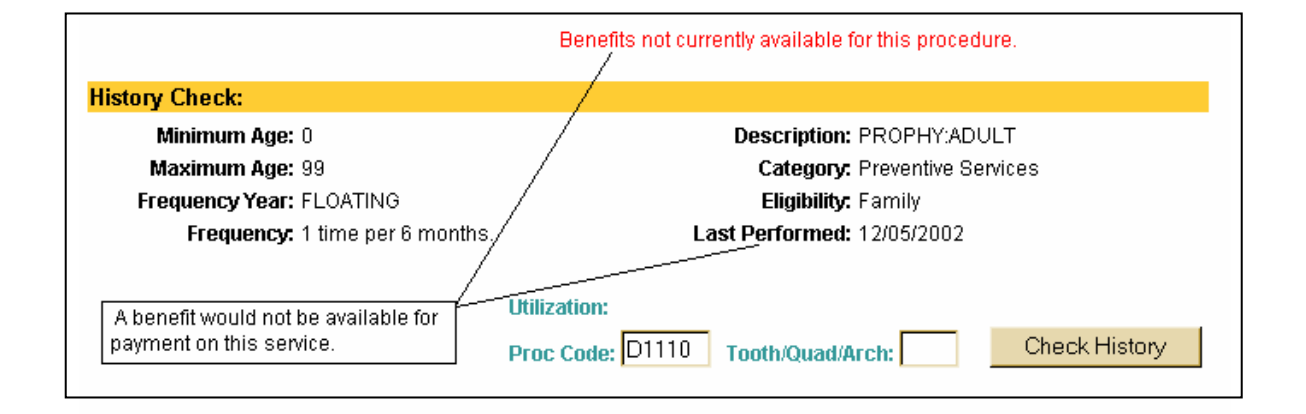

If you enter a procedure that is not covered on your patient's plan, you will see an error message similar to the one below.

#### An Error Has Occurred!

The following error(s) occured while processing your request:

• 118\_09: This service is not covered by your dental plan.

Please contact ODS Customer Service at (877) 337-0651 or (503) 417-3197 to answer your inquiry. Alternately, you may send <u>e-mail</u> to the BenefitTracker administrator. Please refer to the above error code and description when contacting ODS.

## **Group Limitations**

To locate benefit information specific to the member's plan you can click on the **Group Limitations** link located at the top of each page. [1.7, A]

**IMPORTANT** - The limitations shown on the Group Limitations page are exceptions to the Standard Contract as specified by the group.

| LBERT J SMITH -                                                                                                    | Group Limitations                                                                    |                                                |  |  |  |
|----------------------------------------------------------------------------------------------------|--------------------------------------------------------------------------------------|------------------------------------------------|--|--|--|
| iqibility and Benefits   Gr                                                                                                    | oup Limitation   Claims                                                              |                                                |  |  |  |
| Subscriber ID: /                                                                                                    | 412345678                                                                            | Insurance Type: Commercial Delta Prem          |  |  |  |
| Subscriber Name: A                                                                                                    | LBERT J SMITH                                                                        | Plan Number: 1234-00<br>Plan Name: Company ABC |  |  |  |
|                                                                                                    |                                                                                      |                                                |  |  |  |
|                                                                                                    |                                                                                      |                                                |  |  |  |
| oup Limitations;                                                                                                    |                                                                                      |                                                |  |  |  |
| roup Limitations;<br>eri-dontal scalingkoot plani                                                                                 | ng once in any 24 month period                                                       |                                                |  |  |  |
| oup Limitations;<br>epictontal scalingkoot plani<br>RTHODONTIA:                                                                   | ng once in any 24 month period                                                       |                                                |  |  |  |
| roup Limitations;<br>egistorital scalingkoot plant<br>RTHODONTIA:<br>or eligible dependent childre                                | ng once in any 24 month period<br>en. Treatment must start prior to age 17           |                                                |  |  |  |
| oup Limitations:<br>eri-dontal scalingkroot plani<br>RTHODONTIA:<br>ar eligible dependent childre<br>here is a 12 month waiting p | ng once in any 24 month period<br>en. Treatment must start prior to age 17<br>veriod |                                                |  |  |  |

Group specific limitations.

## **Dental Claims**

To access your patient's dental claims history of claims submitted by your office, simply click on the **Claims** link located at the top of each screen to the right of the Group Limitations link. See below.

| JANE E SMITH - Claims                                          |                                                                                            |
|----------------------------------------------------------------|--------------------------------------------------------------------------------------------|
| Eligibility and Benefits   Group Limitations   Claims   Member | Handbook                                                                                   |
| Subscriber ID: 123456789<br>Subscriber Name: JOHN SMITH        | Insurance Type: Commercial Delta Premier<br>Plan Number: 1234-56<br>Plan Name: COMPANY ABC |
|                                                                |                                                                                            |

The Dental Claims page [figure 1.9] allows you to view your patient's claim history at your office. Available information will include your office or provider's name, the claim and check numbers, claim status, status date (when the claim was last touched), date of service, category, tooth if applicable, procedure code, amount charged, deductible and amount paid. **Please note that the claims screen will now only display the previous 18 months of claims.** For questions regarding claims prior to the previous 18 months please contact Dental Customer Service.

#### How to Search for Claims

Remember, you will only be allowed to view claims submitted by your office. You can narrow your search by using the optional claim search located above the claims list. The claim filters allow you to search by a specific date and/or procedure code. [Figure 1.9, A]

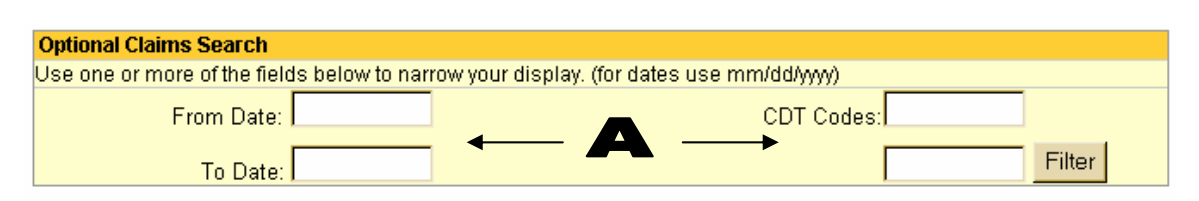

#### Figure 1.9

Predeterminations are displayed as pending only, and benefit estimate can change. Please await our written response to determine actual benefit.

| Claims List                |                             |                    |                            |       |             |                   |            |         |
|----------------------------|-----------------------------|--------------------|----------------------------|-------|-------------|-------------------|------------|---------|
| Provider                   | Status                      | Date of<br>Service | Category                   | Tooth | CDT<br>Code | Total<br>Charge [ | Deductible | Paid    |
| Claim: <u>D09881760-00</u> | Check: 019                  | 94006              |                            |       |             |                   |            |         |
| JOHN DOE DMD               | Paid<br>10/19/2002<br>F1-65 | 10/02/2002         | Complete<br>XRay<br>Series |       | D0330       | \$62.00           | \$0.00     | \$62.00 |
| JOHN DOE DMD               | Paid<br>10/19/2002<br>F1-65 | 10/02/2002         | Exam<br>Services           |       | D0150       | \$42.00           | \$0.00     | \$42.00 |
| JOHN DOE DMD               | Paid<br>10/19/2002<br>F1-65 | 10/02/2002         | Bitewing                   |       | D0274       | \$36.00           | \$0.00     | \$36.00 |
| Claim: <u>D10442208-00</u> | Check: 020                  | 50750              |                            |       |             |                   |            |         |
| <br>John doe DMD           | Paid<br>03/22/2003<br>F1-65 | 02/11/2003         | Perio<br>Treatment         | UR    | D4341       | \$155.00          | \$50.00    | \$84.00 |

#### HIPAA Status Codes

F1-65 -

Finalized/Payment - The claim/line item has been paid.

(The above box contains an alphanumeric code that will give the status of the claim according to HIPAA guidelines)

#### **Status of Claims**

- **Paid**-The claim has been processed and payment or denial notification has been sent.
- **In Process**-The claim is on hold. It might need review or more information from the provider or patient.
- **Pay Next Disbursement**-Delta Dental pays every two weeks. It will remain in this status until the payment check is cut. It will then change to a Paid status.

### **Claims Detail Screen**

By clicking on the claim number from the claims summary screen, you will be taken to a claims detail screen. [Figure 2.0] This screen will give you a breakdown of how a specific claim was paid. If the claim was denied for any reason, you will see why in the **Claim Memo** or **Reason Code** section at the bottom of the page.

| ALBE                                                                                    | ALBERT J SMITH - Claim Detail D12345678-00                                     |        |                      |                  |                       |         |                      |          |        |          |            |    |
|-----------------------------------------------------------------------------------------|--------------------------------------------------------------------------------|--------|----------------------|------------------|-----------------------|---------|----------------------|----------|--------|----------|------------|----|
| Eligibility and Benefits   Group Limitation   Claims   Notes   Member Handbook   Family |                                                                                |        |                      |                  |                       |         |                      |          |        |          |            |    |
|                                                                                         | Subscriber ID: A12345678 Insurance Type: Commercial Delta Premier              |        |                      |                  |                       |         |                      |          |        |          |            | er |
| s                                                                                       | Subscriber Name: ALBERT J SMITH Plan Number: 1234-00<br>Plan Name: Company ABC |        |                      |                  |                       |         |                      |          |        |          |            |    |
|                                                                                         | Provider: John Doe DMD 999999999<br>Claim Number: D12345678-00                 |        |                      |                  |                       |         |                      |          |        |          |            |    |
| Claim D                                                                                 | Detail                                                                         |        |                      |                  |                       |         |                      |          |        |          |            |    |
| Dates                                                                                   | CDT/Catego                                                                     | rγ     | Tooth                | Total<br>Charges | Disallowed/<br>Reason | Deduct  | Provider<br>Discount | Allowed  | Сорау  | Paid     | Pt<br>Resp |    |
| 11/8/04                                                                                 | D2330<br>Restorative Servi                                                     | ices   | 06                   | \$95.00          | \$17.00<br>W1         | \$50.00 | \$17.00              | \$78.00  | \$0.00 | \$28.00  | \$50.00    |    |
| 11/8/04                                                                                 | D2330<br>Restorative Servi                                                     | ices   | 10                   | \$95.00          | \$17.00<br>W1         | \$0.00  | \$17.00              | \$78.00  | \$0.00 | \$78.00  |            |    |
| 11/8/04                                                                                 | D2330<br>Restorative Servi                                                     | ices   | 11                   | \$95.00          | \$17.00<br>W1         | \$0.00  | \$17.00              | \$78.00  | \$0.00 | \$78.00  |            |    |
| Totals:                                                                                 |                                                                                |        |                      | \$285.00         | \$51.00               | \$50.00 | \$51.00              | \$234.00 | \$0.00 | \$184.00 | \$50.00    |    |
| Check                                                                                   | / Claim #                                                                      | Che    | <mark>ck Pa</mark> y | /ee              |                       |         | Amo                  | unt      |        |          | Date       |    |
| 022867                                                                                  | 36723 John Doe DMD \$184.00 11/20/2004                                         |        |                      |                  |                       |         |                      |          |        |          | 4          |    |
|                                                                                         |                                                                                |        |                      |                  |                       |         |                      |          |        |          |            |    |
|                                                                                         | Claim Memo:                                                                    |        |                      |                  |                       |         |                      |          |        |          |            |    |
|                                                                                         | Reason Code:                                                                   | W1 -   | PROV                 | IDER DIS         | COUNT HAS             | BEEN AF | PLIED.               |          |        |          |            |    |
| Click he<br>Printab                                                                     | re for a printable v<br>le                                                     | versio | n                    |                  |                       |         |                      |          |        |          |            |    |

#### **Figure 2.0 Claims Detail**

## **Printable Explanation of Benefits**

For a printable version of the claims detail screen simply click on the "printable" button. This will eliminate the subscriber id number and your office tax id number to help keep information private.

| ALBE                                    | ALBERT J SMITH - Claim Detail D12345678-00          |                 |            |           |                        |          |           |           |        |          |            |  |
|-----------------------------------------|-----------------------------------------------------|-----------------|------------|-----------|------------------------|----------|-----------|-----------|--------|----------|------------|--|
| s                                       | ubscriber Name:                                     | <b>pe:</b> Comm | ercial Del | ta Premie | ır                     |          |           |           |        |          |            |  |
|                                         | Plan Number:                                        | 1234            | 4-00       |           | Plan Name: Company ABC |          |           |           |        |          |            |  |
|                                         | Provi                                               | der:            | John D     | oe DMD    |                        |          |           |           |        |          |            |  |
|                                         | Claim Num                                           | ber:            | D12345     | 5678-00   |                        |          |           |           |        |          |            |  |
| Claim D                                 | etail                                               |                 |            |           |                        |          |           |           |        |          |            |  |
| C G G G G G G G G G G G G G G G G G G G | - Cruii                                             |                 |            | Total     | Disallowed(            |          | Provider  |           |        |          | Pt         |  |
| Dates                                   | CDT/Cateor                                          | nrv             | Tooth      | Charges   | Reason                 | Deduct   | Discount* | * hewollA | Conav* | Paid     | Resn*      |  |
| 11/8/04                                 | D2330                                               | .,              | 06         | \$95.00   | \$17.00                | \$50.00  | \$17.00   | \$78.00   | \$0.00 | \$28.00  | \$50.00    |  |
|                                         | Restorative Serv                                    | ices            |            |           | W1                     | •••••    |           |           |        |          |            |  |
| 11/8/04                                 | D2330                                               |                 | 10         | \$95.00   | \$17.00                | \$0.00   | \$17.00   | \$78.00   | \$0.00 | \$78.00  |            |  |
|                                         | Restorative Serv                                    | ices            |            |           | VV1                    |          |           |           |        |          |            |  |
| 11/8/04                                 | D2330                                               |                 | 11         | \$95.00   | \$17.00                | \$0.00   | \$17.00   | \$78.00   | \$0.00 | \$78.00  |            |  |
|                                         | Restorative Serv                                    | ices            |            |           | W1                     |          |           |           |        |          |            |  |
| Totals:                                 |                                                     |                 |            | \$285.00  | \$51.00                | \$50.00  | \$51.00   | \$234.00  | \$0.00 | \$184.00 | \$50.00    |  |
| Check                                   | / Claim #                                           | Che             | eck Pay    | ee        |                        |          | Amoun     | t         |        | Date     |            |  |
| 022867                                  | /23                                                 | Joh             | n Doe D    | DMD       |                        | \$184.00 |           |           |        |          | 11/20/2004 |  |
|                                         |                                                     |                 |            |           |                        |          |           |           |        |          |            |  |
|                                         | Claim Memo:                                         |                 |            |           |                        |          |           |           |        |          |            |  |
|                                         | Reason Code:                                        | W1 -            | - PROVII   | DER DISC  | OUNT HAS B             | EEN APF  | LIED.     |           |        |          |            |  |
| * These                                 | These columns are not a part of the HIPAA standard. |                 |            |           |                        |          |           |           |        |          |            |  |

This screen is useful for both your office records and your patient's records. If a copy of your PDR or your patients EOB is lost, simply print this screen and keep in their file, you can also give them a copy.

## **Member Handbook**

From any screen in Benefit Tracker, you will be able to link to your patient's member handbook, if it is available. Some plans may print their own handbooks in which we will not have access to. Simply click on the "Member Handbook" link, located at the top of your screen to see if the member handbook is available to view.

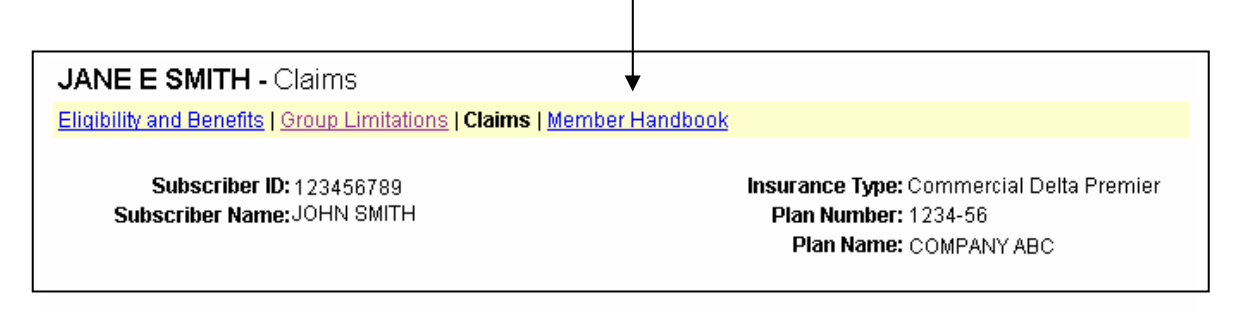

## **Frequently Asked Questions**

## Q: Why does it say either my user ID or password is incorrect if I know I'm entering it correctly?

A: Make sure you are not typing in all capitals when attempting to log in. Benefit Tracker is case-sensitive and will not recognize your user ID or password if the case is not correct.

#### Q: Why won't it accept the new password I've chosen?

A: Passwords must be a combination of both numbers and letters, no special symbols. For example, troy56 or 401khelp. Benefit Tracker also requires your password be at least six digits long and no more than 12 digits long. You are not allowed to reuse a previous password.

## Q: I changed my password successfully, but the next time I logged in it said my new password was incorrect. Why?

A: You may have a Windows preference that automatically stores your passwords for you. When you login for the first time after changing your password, clear the asterisks that are in the password field, type in your new password and click "Login". If you get a pop-up box that asks if you want to change the password stored in Windows to your new entry, choose "yes."

## Q: Why can't I see that the patient had a cleaning three months ago at a different office?

A: You will not be able to access claims that were filed by a different dentist. You will, however, be able to see the amount he/she has remaining in the calendar or benefit year, regardless of who performed the treatment. This information is found on the Eligibility and Benefits page, located in the Plan Maximums and Deductibles box.

#### Q: Is there any way to find out when a patient last had a cleaning?

A: The Eligibility and Benefits screen has an option that will determine if a patient is eligible for a specific treatment. It is located at the very bottom of the screen on the right hand side. For example, entering the ADA code for prophylaxis will allow you to see if any procedure, such as a periodontal maintenance, has been done that would cause a claim for a prophy to deny.

## **Frequently Asked Questions Continued**

#### Q: What if I don't know the subscriber's ID number?

A: Due to HIPAA requirements and federal mandates that regulate the privacy of insurance information, you must have the subscriber's ID number to be able to access any information

**Q:** Why do I get an error message about JavaScript when I try to access Benefit Tracker?

A: You may not have JavaScript enabled. Check your Internet preferences, which are found under **Preferences** in Netscape Navigator and located under **Internet Options: Security** in Microsoft Explorer.

#### Q: Why am I only able to see one person at a time, as opposed to the entire family?

A: Due to HIPAA (The Health Insurance Portability and Accountability Act), we have limited the information shown on Benefit Tracker to be patient specific. Without the patient's name and subscriber id number you will not be able to access any information.

### How to Reach Dental Benefit Tracker Customer Service

Benefit Tracker Customer Service can be reached Monday - Friday between the hours of 7:30 a.m. and 5:30 p.m. PST at: Toll Free at 1-877-337-0651 option 1 Email: denben@odscompanies.com